工数投入計画表 操作マニュアル

計画では以下のことを行う。

- 1) 分類集計タスクの登録
- 2)計画入力タスク(実タスク)の登録
- 3) 要員の割当て
- 4) 計画工数の登録
- 5)計画工数のチェックと計画工数の調整

## ■1)分類集計タスクの登録

| 作業分類/作業名 | 分類<br>集計<br>(人月) |             |
|----------|------------------|-------------|
|          | -                |             |
|          |                  |             |
|          |                  | 分類集計タスクを入力し |
|          |                  | ます。         |
| 作業分類/作業名 | 分類<br>集計         |             |
|          | <u>(人月)</u><br>~ |             |
| プロジェクト合計 | 0.0              |             |
| プロジェクト管理 | 0.0              |             |
| 要件定義     | 0.0              |             |
| 営業からの引継ぎ | 0.0              |             |

「作業分類/作業名エリア」の最初の4列に分類集計タスクを入力します。

■2)計画入力タスク(実タスク)の登録

「作業分類/作業名エリア」の4列目に計画入力タスク(実タスク)を入力します。

| プロジェクトる | ) : : : : : : : : : : : : : : : : : : : | 0.0 |             |
|---------|-----------------------------------------|-----|-------------|
| プロジェク   | 小管理                                     | 0.0 |             |
|         | PMgr統制                                  |     | 計画入力タスクを入力し |
|         | PMOタスク                                  |     | ます。         |
| 要件定義    |                                         | 0.0 |             |
| 営業な     | いらの引継ぎ                                  | 0.0 |             |
|         | 営業部隊から開発TMへの引継ぎと調整                      |     |             |

■3)要員の割当て

## 上記2) で登録した計画入力タスクに対し、要員を割当てる。

|   | 作業分類/作業名           |   | 分類集計 | 計画工数                                                                                                    | 要員<br>(個人•Gr) |   |     |
|---|--------------------|---|------|----------------------------------------------------------------------------------------------------|---------------|---|-----|
|   | • • • • • •        | - |      | (A)                                                                                                    | -             |   |     |
| E |                    |   | 0.0  |                                                                                                    |               |   | 計画入 |
|   | プロジェクト管理           |   | 0.0  |                                                                                                    |               |   | 要員を |
|   | PMgr統制             |   |      | 0.0                                                                                                    | PMgr          |   |     |
|   | PMO タスク            |   |      | 0.0                                                                                                    | PMOメンバ        | V |     |
|   | 要件定義               |   | 0.0  |                                                                                                    |               |   |     |
|   | 営業からの引継ぎ           |   | 0.0  |                                                                                                    |               |   |     |
|   | 営業部隊から開発TMへの引継ぎと調整 |   |      | 0.0                                                                                                    | 営業            |   |     |
|   | 営業部隊から開発TMへの引継ぎと調整 |   |      | 0.0                                                                                                    | コンサル          |   |     |
|   |                    |   |      | the second second second second second second second second second second second second second second second s |               |   |     |

計画入力タスクに対し、 要員を割当てます。

#### ■4)計画工数の登録

計画タスクに対し、カレンダの該当週のセルに計画工数を入力します。計画工数が入力されますと、そのタスクに対する分類集計タスクのセルが青に変わります。

|     |                         |                                       |     |         |      |         |     | 10.1      |     |      | N        |     |                    |     |     |     |          |           |               |               |
|-----|-------------------------|---------------------------------------|-----|---------|------|---------|-----|-----------|-----|------|----------|-----|--------------------|-----|-----|-----|----------|-----------|---------------|---------------|
|     |                         |                                       |     | 分類      | 計画   | 要昌      | 年 月 | 2021<br>6 | 年   |      |          | 7   |                    |     |     | 8   | _        | $\square$ | $\neg$        |               |
|     |                         | 作兼分類/作兼名                              |     | 集計      | ₩    | (個人·Gr) | 调初  | 1 8       | 1   | 5 22 | 2 29     | 6   | 13                 | 20  | 27  | 3   | 10       | 17 2      | 24 8          | 1             |
|     |                         |                                       |     | (人月)    | (人月) |         | 集計  | 0         | 2.4 | 3.4  | 3.4 3.6  | 44  | 4.4                | 4.4 | 4.4 | 9.4 | 0        | 9.4       | 9.4           | 9.4           |
| -   | + <b> </b> + <b> </b> · | r                                     | r v | ~       |      | •       | -   | -         | *   | -    | <b>*</b> |     | -                  | -   | -   | -   | -        | -         | -             | -             |
| プロ  | ジェクト                    | 승탉                                    |     | 58.2    |      |         |     |           |     |      |          |     | $\mathbf{\lambda}$ |     |     |     |          |           |               |               |
| -   | プロジェ                    | 外管理                                   |     | 9.8     |      |         |     |           |     |      |          |     | -                  | •   |     |     |          |           |               | $\rightarrow$ |
|     |                         | PMgr統制                                |     |         | 2.8  | PMgr    |     |           | 02  | 0.2  | 0.4 0.4  | 0.4 | 0.4                | 0.4 | 0.4 | 0.4 |          | 0.4       | 0.4           | 0.4           |
|     |                         | PMOタスク                                |     |         | 7.0  | PMOメンバ  |     |           |     | 1    | 1 1      | 1   | 1                  | 1   | 1   | 1   |          | 1         | 1             | 1             |
| 147 | 要件定家                    | É                                     | 6   | 5.9     |      |         |     |           |     |      |          |     |                    |     |     |     |          |           |               |               |
|     | 営業                      | からの引継ぎ                                |     | 1.1     |      |         |     |           |     |      |          |     |                    |     |     |     |          |           |               |               |
|     |                         | 営業部隊から開発TMへの引継ぎと調整                    |     |         | 0.1  | 営業      | -   |           | 02  | 0.2  |          |     |                    |     |     |     |          |           |               |               |
|     |                         | 営業部隊から開発TMへの引継ぎと調整                    |     |         | 1.0  | コンサル    |     |           | 2   | 2    |          |     |                    |     |     |     |          |           |               |               |
|     | 要件                      | <br>定義準備・キックオフ                        |     | 1.1     |      |         |     |           |     |      |          |     |                    |     |     |     |          |           |               |               |
|     |                         | ドキュメント標準等の整備・スケジュール設定・キック             | オフ  |         | 1.0  | コンサル    |     |           |     |      | 2 2      |     |                    | 11  |     |     |          |           |               |               |
|     |                         | キックオフ                                 |     |         | 01   | 受業      |     |           |     |      | 0.2      |     |                    |     |     |     |          |           |               |               |
|     | トアリ                     | トング                                   |     | 34      |      |         |     |           |     |      |          |     |                    |     |     |     |          |           | -             |               |
|     |                         | レアリトノガ                                |     | 0.1     | 34   | コンサル    |     |           |     |      |          | 3   | 3                  | 3   | 3   | 15  |          |           |               |               |
|     | 更供                      | 」ニノフラフラフラー<br>定差まのまとめ&開発計画立家          |     | 0.4     | 0.1  | 42777   |     |           |     |      |          |     | -                  |     | -   | 1.0 |          |           | $\rightarrow$ | $\neg$        |
|     | 511                     | 一 一 一 一 一 一 一 一 一 一 一 一 一 一 一 一 一 一 一 |     | <u></u> | 0.4  | 12世世    |     |           |     |      |          |     |                    |     |     |     | [        | 1.5       |               |               |
|     | 치 호교크가를                 | 女  た我言のよこの以用先言回立来                     | 6   | 60      | 0.4  | 1 12970 |     |           |     |      | -        |     |                    | -   |     |     |          | 1.0       |               |               |
| 2   | 가리아들文급                  |                                       | 0   | 0.3     | 20   |         |     |           |     |      |          |     |                    |     |     | 4.5 |          | 4.5       |               |               |
|     |                         | 2hthpixit レビュー 一部作成含む                 |     |         | 2.0  | 1/7/    |     |           |     |      |          |     |                    |     |     | 1.5 |          | 1.5       | 3             | 2             |
|     |                         | <u> 外市に設定す </u>                       |     |         | 4.3  | I SE    | \\  |           |     | _    |          |     |                    |     |     | 5   | <u> </u> | 5         | 5             | 2             |

#### ■5)計画工数のチェックと計画工数の調整

工数投入計画表の最下部の「要員別集計エリア」を表示する。 要員ごとに設定しているキャパに対し投入した計画工数がオーバー していないかをチェックして、必要ならば計画工数を調整する。 キャパに対する計画工数の不足/超過によってセルの色が以下のとおり 変わるので参考にします。 黄色→キャパ>入力工数合計(計画工数不足) 薄緑→キャパ=入力工数合計

赤色→キャパ<入力工数合計(計画工数超過)

| 作業分類/作 |   |   |   | 作業分類/作業名        | 名   |      |      |      | <b>要員</b><br>(個人•Gr)<br> | 年<br>月<br>週<br>編 | 202<br>6<br>7<br>1<br>1<br>0 | 21年<br>8<br>2.4 | 15<br>3.4 | 22<br>3.4 | 29<br>3.6 | <b>7</b><br>6 1<br>4.4 | 13 2<br>4.4 | 20 2 |
|--------|---|---|---|-----------------|-----|------|------|------|--------------------------|------------------|------------------------------|-----------------|-----------|-----------|-----------|------------------------|-------------|------|
| Ŧ      | - | - | Ŧ |                 | •   | -    |      | •    | v                        |                  | • •                          | -               | ¥         | •         |           | •                      |             | •    |
|        |   |   |   | SEによる対応         |     |      |      | 1.0  | SE                       |                  |                              |                 |           |           |           |                        |             |      |
|        |   |   |   | PGによる対応         |     |      |      | 1.0  | PG                       | /                |                              |                 |           |           |           |                        |             | \    |
|        |   |   |   | 要員別集計(キャパ/予定工数) | 0.4 |      | 2.8  | 2.8  | PMgr i                   |                  | 0 0                          | 0.2             | 0.2       | 0.4       | 0.4       | 0.4                    | 0.4         | 0.4  |
|        |   |   |   |                 |     | 1    | 7.0  | 7.0  | PMOメンハ                   |                  | 0 0                          | 0               | 1         | 1         | 1         | 1                      | 1           | 1    |
|        |   |   |   |                 |     | 1    | 0.2  | 0.2  | 営業                       |                  | 0 0                          | 0.2             | 0.2       | 0         | 0.2       | 0                      | 0           | 0    |
|        |   |   |   |                 |     | 2    | 13.8 | 13.8 | コンサル                     |                  | 0 0                          | 2               | 2         | 2         | 2         | 3                      | 3           | 3    |
|        |   |   |   |                 |     | 5    | 18.5 | 18.5 | SE I                     |                  | 0 0                          | 0               | 0         | 0         | 0         | 0                      | 0           | 0    |
|        |   |   |   |                 | 7   | 16.0 | 16.0 | PG   |                          | 0 0              | 0                            | 0               | 0         | 0         | 0         | 0                      | 0           |      |
|        |   |   |   |                 |     |      |      |      |                          | ۷ <u>_</u> _     |                              |                 |           |           | '         | '                      |             | /    |

# 全体の入力結果は以下のようになります。

| ■工教投入計画表(サンブルブロジェクト(                                                                       | 3        | り単        | 位:   | ٨ì           | 1)    |     |     |            |    |          |             |          |     |          |   |          |              |          |     |          |      |       |          |
|--------------------------------------------------------------------------------------------|----------|-----------|------|--------------|-------|-----|-----|------------|----|----------|-------------|----------|-----|----------|---|----------|--------------|----------|-----|----------|------|-------|----------|
|                                                                                            | 45       | *5        | 5+)西 | San Salation | 年     | 202 | 21年 |            |    |          |             |          |     |          |   |          |              |          |     |          |      |       | _        |
| 作業分類/作業タ                                                                                   | の生       | ¥.R<br>≣+ | 「田田」 | 要負           | .月    | 6   |     |            |    |          | 7           |          |     |          | 8 |          |              |          |     | 9        |      |       |          |
| T Fatt 20 X82 T Fatt 40                                                                    |          |           | 1.20 | (個人 Gr)      | 週初    | 1   | 8   | 15         | 22 | 29       | 8           | 13       | 20  | 27       | 3 | 10       | 17           | 24       | 31  | 7        | 14   | 21    | 28       |
|                                                                                            | <u>a</u> | 月)        | (人用) |              | 集計    | 0   | 2   | 3          | 3  | 4        | 4           | 4        | 4   | 4        | 9 | _ 0      | 9            | 9        | 9   | 8        | 8    | 15    | 15       |
|                                                                                            |          | 0.0       |      | -            |       |     |     | -          |    |          | -           |          | -   |          |   |          |              |          |     |          |      | 11    | -        |
|                                                                                            |          | 8.2       |      |              |       | -   |     |            |    |          | -           |          |     |          |   |          |              |          |     | <u> </u> |      |       | _        |
| ノロジェクト管理                                                                                   | I        | 9.8       |      | T            |       |     |     |            |    | 1        |             |          |     |          |   | ·        |              |          |     |          |      |       |          |
| PMgr統制                                                                                     |          |           | 2.8  | PMgr         |       |     | 0   | <u>. 0</u> |    | 0        | <u>0</u>    | <u> </u> | 0   | <u>.</u> | o | ļ        | 0            | 0        | 0   | 0        |      |       | <u>0</u> |
| PM0/3.22                                                                                   | -        | _         | 7.0  | PMOXUN       |       |     |     | 1          | 1  | 1        | 1           | 1        | 1   | 1        | 1 | -        | 1            | 1        | 1   | 1        | 1    | 1     | _1       |
| 丟 <u>件定義</u>                                                                               | 6        | 5.9       |      |              |       | _   |     |            |    |          |             |          |     |          |   | _        | _            |          |     |          | _    |       | _        |
| 営業からの引継ぎ                                                                                   |          | 1.1       |      | T            | ļ     |     |     |            |    | Į        |             | ļ        |     |          |   | ļ        |              | ļ        |     |          | ļ    |       |          |
| 営業部隊から開発TMへの引継ぎと調整                                                                         |          |           | 0.1  | 當業           | ļ     |     | 0   | 0          |    | ļ        |             | ļ        |     |          |   | Į        | l            | ļ        |     |          |      |       |          |
| 営業部隊から開発TMへの引継ぎと調整                                                                         | 7.0      | _         | 1.0  | コンサル         |       | . 3 | 2   | 2          |    | <u> </u> |             |          |     |          |   |          |              |          |     |          |      |       |          |
| 要件定義準備・キックオフ                                                                               |          | 1.1       |      |              |       |     |     | ļ          |    |          |             | ļ        |     |          |   | Į        | l            |          |     |          |      |       |          |
| ドキュメント標準等の緊張・スケジュール設定・キッ                                                                   | 242      |           | 1.0  | コンサル         |       |     |     |            | 2  | 2        |             |          |     |          |   |          |              |          |     |          |      |       |          |
| キックオフ                                                                                      |          |           | 0.1  | 営業           |       |     |     |            |    | 0        |             |          |     |          |   |          |              |          |     |          |      |       |          |
| トアリング                                                                                      |          | 3.4       | 1    |              |       | 1.3 |     |            |    |          |             |          |     |          |   |          |              |          |     |          |      |       |          |
| トアリング                                                                                      |          |           | 3.4  | וויינ        |       |     |     |            |    | 1        | 3           | 3        | 3   | 3        | 2 | [        |              | [        |     |          | 1    |       |          |
| 要件定義書のまとめた開発計画さ安                                                                           |          | 0.4       |      |              | P     |     |     |            |    |          |             |          |     | -        | Ē |          |              |          |     |          |      | Ť     | -        |
|                                                                                            | <b>i</b> | <u></u>   | 04   | 751#1        | ····· |     |     |            |    |          | · · · · · · | ·····    |     |          |   |          |              |          |     |          |      |       |          |
|                                                                                            | 6        | 6.2       | 0.4  | 4770         | ····· | 1   |     | -          |    | 1        |             | -        |     |          |   |          | - 4          |          |     |          | -    | -     | _        |
| 27 副説言                                                                                     |          | 0.0       | 0.0  | 7            | ····· |     |     | ••••••     |    | ÷        |             | ·        |     |          |   | ·        |              |          |     |          |      |       |          |
|                                                                                            |          |           | 2.0  |              | ····· |     |     | ÷          |    | ÷        |             |          |     |          |   |          | <del>-</del> |          | - 2 |          |      |       |          |
|                                                                                            | -        |           | 4.3  | SE           |       | - 2 | -   | -          |    | +        |             | -        |     |          | 3 | -        | : 3          | 3        | 2   |          | i    |       | _        |
| 内書設計                                                                                       | 6        | 5.9       |      | T            |       |     |     | ļ          |    |          |             | ļ        |     |          |   | ļ        | ļ            |          |     |          |      |       | -        |
| 外部設計しビュー                                                                                   |          |           | 0.6  |              |       |     |     | <b>.</b>   |    |          |             | ļ        |     |          |   | <b>.</b> | ļ            |          |     | 1        | 1.   | 1     | 1        |
|                                                                                            |          |           | 5.3  | SE           |       |     |     | _          |    | -        | -           | _        |     |          |   | <u> </u> | <u> </u>     |          | 3   | 5        | 5    | 31    | 3        |
| <b>製造・UT</b>                                                                               | 12 1     | 2.5       |      | T            | ļ     |     |     | ļ          |    | ļ        |             | ļ        |     |          |   | ļ        | ļ            | ļ        |     |          |      |       |          |
| Մ ՄԸս-                                                                                     |          |           | 2.5  | SE           | ļ     |     | ļ   | ļ          |    | ļ        |             | ļ        |     |          |   | ļ        | ļ            | ļ!       |     |          |      | 2     | 2        |
| 製造·UT                                                                                      | 7.0      | _         | 10.0 | PG           |       | . 3 |     |            |    | _        |             |          |     |          |   |          |              |          |     |          |      | 7     | 7        |
| 結合・システムテスト                                                                                 | 4        | 4.1       |      |              |       |     |     | Į          |    | <u> </u> |             |          |     |          |   | <u> </u> |              | <u> </u> |     |          |      |       |          |
| テスト計画立案 シナリオ作成 検証                                                                          |          |           | 1.3  | コンサル         |       |     |     |            |    |          |             |          |     |          |   |          |              |          | 1   | 1        |      |       |          |
| テスト実施 検証                                                                                   |          |           | 1.6  | SE           |       |     |     | 1          |    | 1        |             |          |     |          |   | 1        |              |          |     |          |      |       |          |
| 不具合対応                                                                                      |          |           | 1.3  | PG           |       |     |     | 1          |    | 1        | 1           |          |     |          |   | 1        |              |          |     |          |      |       |          |
| 運用テスト                                                                                      | 08       | 08        |      |              |       | 1.3 |     |            |    |          |             |          |     |          |   |          |              |          |     |          |      |       | -        |
| 第四十つ<br>第四十つ<br>第四十一〇<br>第二〇<br>第二〇<br>第二〇<br>第二〇<br>第二〇<br>第二〇<br>第二〇<br>第二〇<br>第二〇<br>第二 |          |           | 04   | ווידעיר      | ····· |     |     | •          |    | 1        |             | •        |     |          |   | •        | [            | ·i       |     |          |      |       |          |
| 30年0142.02.0300603400                                                                      |          |           | 0.2  | SE           | ····· |     |     | <b>*</b>   |    | 1        |             | ·····    |     |          |   | <u></u>  | [            | <u> </u> |     |          |      |       |          |
|                                                                                            |          |           | 0.0  |              | ····· |     |     |            |    | ·        | ·           | ·        |     |          |   |          |              | ·        |     |          |      |       |          |
| : 17云口刈心                                                                                   | 4        | 40        | 0.2  | га           | ·     |     |     | -          |    | +        |             | -        |     |          |   | -        |              | $\vdash$ |     | <u> </u> |      | -     | _        |
|                                                                                            |          | 4.0       |      | <b>-</b>     |       |     |     |            |    | ÷        |             |          |     |          |   |          |              | ·        |     |          |      |       |          |
| 1991月1日開一般1月リハーリル2日来快速<br>1995年1月1日 - 1973年1月1日 - 1975年1月1日                                |          |           | 08   |              | ····· |     |     | ÷          |    | ÷        |             |          |     |          |   |          |              |          |     |          |      | 1     |          |
| 授行ツール設計・開発・授行リハーサル                                                                         |          |           | 1.0  | SE           | ····· |     |     |            |    | ÷        |             |          |     |          |   | ļ        | ŀ            | ·        |     |          |      |       |          |
| 移行ツール設計・開発・移行リハーサル                                                                         |          |           | 1.0  | FG.          |       |     |     | ļ          |    | ÷        |             |          |     |          |   | ļ        | ļ            | ļ        |     |          |      |       |          |
| 本黄授行                                                                                       |          |           | 0.3  |              |       |     |     |            |    | ÷        |             | ļ        |     |          |   | ļ        | ļ            | ļ        |     |          |      |       |          |
| 本最移行                                                                                       |          |           | 0.5  | SE           |       |     | ļ   | ļ          |    |          |             | ļ        |     |          |   | ļ        | ļ            |          |     |          |      |       |          |
| 本番移行                                                                                       |          |           | 0.5  | PG           | ļ     |     |     |            |    |          |             |          |     |          |   |          |              |          |     |          | _    |       | _        |
| 結晶ドキュメント整備他(要員確保のためのバッ                                                                     | 779      | 6.0       |      | T            | ļ     |     |     | ļ          |    | Ļ        |             | ļ        |     |          |   | ļ        | ļ            | ļ!       |     |          |      |       |          |
| 納品ドキュズナ整備他                                                                                 |          |           | 1.7  | 327/1        | ļ     |     | ļ   | Į          |    | ļ        |             | ļ        |     |          |   | Į        | ļ            | ļ!       |     |          |      |       | 1        |
| 納品ドキュズノト整備他                                                                                |          |           | 2.2  | SE           |       |     | l   | Į          |    | Į        |             | ļ        |     |          |   | Į        | l            | ļ!       |     |          |      |       |          |
| 納品ドキュメント整備他                                                                                |          |           | 2.1  | PG           |       |     |     |            |    |          |             |          |     |          |   |          |              |          |     |          |      |       | -        |
| 初期流動対応                                                                                     |          | 3.0       |      |              |       |     |     |            |    |          |             |          |     |          |   |          |              |          |     |          |      | Ī     |          |
| コンサルによる対応                                                                                  |          |           | 1.0  | 3271         |       |     |     |            |    |          |             |          |     |          |   |          |              |          |     |          |      |       |          |
| SEIによる対応                                                                                   |          |           | 1.0  | SE           |       |     |     | 1          |    | Ì        | 1           |          |     |          |   | 1        |              | [        |     |          | 1    |       |          |
| PGによる対応                                                                                    |          |           | 10   | PG           |       |     |     |            |    | 1        |             |          |     |          |   |          |              |          |     |          |      |       |          |
|                                                                                            |          |           |      |              |       | -   |     | -          |    |          |             |          |     |          |   |          |              |          |     |          |      |       | -        |
| 委員別来計(キャバ)予定上数):                                                                           | 0.4      | 2.8       | 2.8  | FMer         | 0     | 0   | 0   | 0          | 0  | 0        | 0           | 0        | 0   | 0        | 0 | 0        | 0            | 0        | 0   | 0        | 0    | 0     | 0        |
|                                                                                            | 1        | 7.0       | 7.0  | PMDxy//*     | 0     | 0   | 0   | 1          | 1  | 1        | 1           | 1        | 1   | 1        | 1 | 0        | 1            | 1        | 1   | 1        | 1    | 1     | 1        |
|                                                                                            | 1        | 0.2       | 0.2  | 営業           | 0     | 0   | 0   | 0          | 0  | 0        | 0           | 0        | 0   | 0        | 0 | 0        | 0            | 0        | 0   | 0        | 0    | 0     | 0        |
|                                                                                            | 1 2 1    | 20        | 120  | 75100        | 6 0   |     | : a |            |    | 1 0      | 2           | 2        | . 2 | 2        | 2 | i . n    | : 7          | 2        | : 7 | ( a)     | - 21 | - a i | - 7      |

| 工数投入計画表 | 計画の入力 |   |      |      |          |   |    |   |      |          |   |      |     | 昆彩   | ጷ亩幸 | <b>∻</b> □ |     | 2021   | /0/0  |     |
|---------|-------|---|------|------|----------|---|----|---|------|----------|---|------|-----|------|-----|------------|-----|--------|-------|-----|
| 操作マニュアル | 計画の入力 |   |      |      |          |   |    |   |      |          |   |      | -   | 月又 小 | ご丈木 | н          |     | 2021   | /0/9  |     |
|         |       | 3 | 130  | 13.0 | 4770     | 0 | 0: | 2 | 4: 4 | <u> </u> | 3 | a: , | 1 0 | 3    | 0:  | a: a       | - u | - Z: . | 2 Z : | - 2 |
|         |       | 5 | 18.5 | 18.5 | SE       | 0 | 0  | σ | 0 0  | 0 0      | 0 | 0 0  | 0 0 | s    | 0   | 5 5        | s   | s      | 5 5   | s   |
|         |       | 7 | 16.0 | 16.0 | PG       | 0 | 0  | ٥ | 0 0  | 1 0      | 0 | 0 0  | 0   | 0    | 0   | 0 0        | 0   | 0      | 7 7   | 7   |
|         |       |   | 0.0  | 0.0  | - 1.17 M | 0 | 0  | ٥ | 0 0  | ) 0      | 0 | 0 0  | 1 0 | 0    | 0   | 0 0        | 0   | 0      | 0 0   | ٥   |

## ■工麩投入計画表(サンブルブロジェクト 6/中~12/末)

| ■工麩投    | 入計画表(サンブルブロジェクト(                                   | ;/中  | ~12/7     | ŧ)    |             | 00     |     |    |        |    |          |     |    |    |    |    |     |    |    |                 |    |       |        |           |    |    |
|---------|----------------------------------------------------|------|-----------|-------|-------------|--------|-----|----|--------|----|----------|-----|----|----|----|----|-----|----|----|-----------------|----|-------|--------|-----------|----|----|
|         |                                                    |      | 公箱        | ≣+imi | Constant of | 年      |     |    |        |    |          |     |    |    |    |    |     |    |    | 202             | 2年 |       |        |           |    |    |
|         | 作業分類/作業名                                           |      | 集計        | 丁数    | 要負          | 且      | 10  |    |        |    | 11       |     |    |    |    | 12 |     |    |    | 1               |    |       |        | 2         |    |    |
|         |                                                    |      | (1.0)     | /1 BS | (個人•Gr)     | 進初     | 5   | 12 | 19     | 28 | 2        | 9   | 18 | 23 | 30 | 7  | 14  | 21 | 28 | 4               | 11 | 18    | 25     | 1         | 8  | 15 |
|         |                                                    |      |           | (AB)  |             | ます     | 12: | 12 | 12     | 12 |          | - 0 | -  | -  | -  | 9: |     | 9: |    | 3:              | 3: | 3:    | 3      | 0;        | 0: | 0  |
| ブロジェク   | ·合計                                                |      | 58.2      |       |             |        |     |    |        |    | 1.000    |     |    |    |    |    |     |    |    |                 |    |       |        |           |    |    |
| ブロジュ    |                                                    | 10   | 9.8       |       |             |        |     |    |        |    |          |     |    |    |    |    |     |    |    |                 |    |       | 200    |           |    |    |
|         | FMer統制                                             |      |           | 2.8   | FMer        |        | 0   | Ø  | o      | 0  | 0        | σ   | o  | σ  | 0  | 0  | ٥   | 0  | 0  |                 |    |       |        |           |    |    |
|         | PM0タスク                                             |      |           | 7.0   | PMOXUN®     |        | 1   | 1  | 1      | 1  | 1        | 1   | 1  | 1  | 1  | 1  | 1   | 1  | 1  |                 |    |       |        |           |    |    |
| 要件定题    | ž.                                                 | 6    | 5.9       |       | -           |        |     |    |        |    |          |     |    |    |    |    |     |    |    |                 |    |       |        |           |    |    |
| 含業      | からの引継ぎ                                             |      | 1.1       |       |             |        |     |    |        |    |          |     |    |    |    |    |     |    |    |                 |    |       |        |           |    |    |
|         | 営業部隊から開発TMへの引継ぎと調整                                 |      |           | 0.1   |             |        |     |    |        |    | <b>.</b> |     |    |    |    |    |     |    |    |                 |    |       |        |           |    |    |
|         | 営業部隊から開発TMへの引継ぎと調整                                 |      |           | 1.0   | コンサル        | ļ      |     |    |        |    |          |     |    |    |    | _  |     |    |    |                 |    | _     | 2      |           |    |    |
| 妻件      | 定義準備・キックオフ                                         |      | 1.1       |       | <b>.</b>    | ļ      |     |    |        |    | ļ        |     |    |    |    |    |     |    |    |                 |    |       |        |           |    |    |
|         | ドキュメント標準等の整備・スケジュール設定・キッ                           | 212  |           | 1.0   | 32711       | ļ      |     |    |        |    | ļ        |     |    |    |    |    |     |    |    |                 |    |       |        |           |    |    |
| -       | キックオフ                                              |      |           | 0.1   | 営業          | ļ      |     |    |        |    |          |     |    |    |    | _  |     | _  |    |                 |    | _     |        |           |    |    |
| EP      | レク                                                 |      | 3,4       |       | T           | ļ      |     |    |        |    | <b>.</b> |     |    |    |    |    |     |    |    |                 |    |       |        |           |    |    |
|         | ヒアリング                                              |      |           | 3.4   | ヨンサル        | ļ      |     |    |        |    |          |     |    |    |    | _  |     | _  |    | $\square$       |    | _     | 2      |           |    |    |
| 妻件      | 定義書のまとめを開発計画文案                                     |      | 0.4       |       | T           | ļ      |     |    |        |    | ļ        |     |    |    |    |    |     |    |    |                 |    |       |        |           |    |    |
|         | 要件定義書のまとめる開発計画立案                                   |      |           | 0.4   | コンサル        |        |     |    |        |    |          |     |    |    | _  | _  |     | _  |    |                 |    | _     |        |           |    |    |
| 外書設     | t                                                  | 6    | 6.3       |       | T           |        |     |    |        |    | ļ        |     |    |    |    |    |     |    |    |                 |    |       |        |           |    |    |
|         | 外部設計 レビュー 一部作成含む                                   |      |           | 2.0   |             |        |     |    |        |    | <b>.</b> |     |    |    |    |    |     |    |    |                 |    |       |        |           |    |    |
|         | ·外部設計                                              |      |           | 4.3   | SE          |        |     |    |        |    |          |     |    |    |    | -  |     | -  |    | $ \rightarrow $ |    | -     | 0      | $\vdash$  |    | _  |
| 内書義     |                                                    | б    | 5.9       |       |             |        |     |    |        |    |          |     |    |    |    |    |     |    |    |                 |    |       |        |           |    |    |
|         | 外部設計 レビュー                                          |      |           | 0.5   |             |        | 1   |    | •••••• |    |          |     |    |    |    |    |     |    |    |                 |    |       |        |           |    |    |
| 2452.11 |                                                    | 10   | 105       | 5.3   | SE          |        | 2:  |    |        |    |          |     |    |    |    | -  |     | -  |    | $ \neg$         |    | -     | -      | $\vdash$  |    | -  |
| 設造り     |                                                    |      | 125       | 0.5   |             |        |     |    |        |    |          |     |    |    |    |    |     |    |    |                 |    |       |        |           |    |    |
|         |                                                    |      |           | 2.5   | SE<br>CO    | ·····  | 1   | 2  | 2      | ]  |          |     |    |    |    |    |     |    |    |                 |    |       |        |           |    |    |
| #4.2    | :2012-01<br>コニノニっト                                 | 4    | 41        | 10.0  | FG          | ·      | 1   | 5  |        | 3  |          |     |    |    |    | -  |     | -  |    | $\neg$          |    | -     |        | $\square$ |    | -  |
| 100-2   |                                                    | 4    | 1         | 1.2   | 75.000      | ·····  |     |    |        |    |          |     |    |    |    |    |     |    |    |                 |    |       |        |           |    |    |
|         | 3.2.2.21回日開設は15.2.2.2.2.11E238.12回転<br>二 つんまたね。ま会社 |      |           | 1.6   |             | ·····  |     |    | ·      |    |          |     |    |    |    |    |     |    |    |                 |    |       |        |           |    |    |
|         | メニンに表現してお願い。<br>不見会好た                              |      |           | 1.2   | DC DC       |        |     |    | •••••  |    |          |     |    |    |    |    |     |    |    |                 |    |       |        |           |    |    |
| 3883=   | 21                                                 | 0.8  | 0.8       | 1.0   |             | ······ |     |    |        |    | <u> </u> | -   |    |    |    |    |     |    |    |                 |    |       | 3      |           |    | _  |
| ел.     | 2月日テマト実施支援                                         |      | 1         | 04    | ווייר       | ·····  |     |    | •••••  |    |          |     |    | a  | a  | a  | a   |    |    |                 |    |       |        |           |    |    |
|         | 運用テン字施支援                                           |      |           | 0.2   | SE          |        |     |    |        |    | 1        |     |    | a  | ٥  | 0  | ٥   |    |    |                 |    | 1     |        |           |    |    |
|         | 不具合射広                                              |      |           | 0.2   | PG          |        |     |    |        |    | 1        |     |    | o  | ٥  | 0  | ٥   |    |    |                 |    | ····· |        |           |    |    |
| システレ    |                                                    | 4    | 4.0       |       |             |        |     |    |        |    |          |     |    |    | -  |    |     |    |    |                 |    |       |        |           |    |    |
|         | 移行計画 移行リハーサル結果検証                                   |      |           | 0.8   | コンサル        |        |     |    |        |    | - 2      |     | 1  | Î  |    |    | 1   |    |    |                 |    |       |        |           |    |    |
|         | 移行ツール設計・開発・移行リハーサル                                 |      |           | 1.0   | SE          |        |     | 1  | 1      | 1  | 1        |     | 1  | Î  |    |    | 1   |    |    |                 |    |       |        |           |    |    |
|         | 移行ツール設計・開発・移行リハーサル                                 |      |           | 1.0   | PG          |        |     |    |        | 1  | 1        |     | 1  |    |    |    | 1   |    |    |                 |    |       |        |           |    |    |
|         | 本番移行                                               |      |           | 0.3   | コンサル        |        |     |    |        |    |          |     |    |    |    |    |     |    | 1  |                 |    |       |        |           |    |    |
|         | 本番移行                                               |      |           | 0.5   | SE          |        |     |    |        |    |          |     |    |    |    |    |     |    | 2  |                 |    |       |        |           |    |    |
| -       | 本番移行                                               | 1000 |           | 0.5   | PG          | ļ      |     |    |        |    |          |     |    |    |    |    |     |    | 2  |                 |    |       |        |           |    |    |
| 納品ドキ    | ユメント整備他(要員確保のためのバッ                                 | 775  | 6.0       |       | <b>.</b>    | ļ      |     |    |        |    |          |     |    |    |    |    |     |    |    |                 |    |       |        |           |    |    |
|         | 納品ドキュメント整備他                                        |      |           | 1.7   | 3274        |        | 1   | 1  | 1      | 1  | 1        | 1   |    | 1  | 1  | 1  | 0   | 1  |    |                 |    |       |        |           |    |    |
|         | 納品ドキュメント整備他                                        |      |           | 2.2   | SE          | ļ      |     |    |        |    | ļ        |     |    |    |    |    | . 1 |    |    |                 |    |       |        |           |    |    |
| 1       | 納品ドキュメント整備他                                        | 1    |           | 2.1   | PG          | ļ      |     |    |        |    |          |     |    | 2  | 2  | 2  | 1   | 2  |    |                 |    |       | -      |           |    |    |
| 初期資     | <b>动</b> 树底                                        |      | 3.0       |       | T           |        |     |    |        |    | ļ        |     |    |    |    |    |     |    |    |                 |    |       | 12 - 4 |           |    |    |
|         | コンサルによる対応                                          |      |           | 1.0   |             |        |     |    |        |    | <b>.</b> |     |    |    |    |    |     |    |    | 1               | 1  | 1     | 1      |           |    |    |
|         | SEIこよる対応                                           |      |           | 1.0   | SE          |        |     |    |        |    |          |     |    |    |    |    |     |    |    | 1               | 1  | 1     | 1      |           |    |    |
|         | PGILLS对応                                           | _    | IT IN ANY | 1.0   | PG          |        |     |    |        |    |          |     |    | _  |    |    |     | _  |    |                 | 1  | 1     | 1      |           |    |    |
|         | 要員別集計(キャパ/予定工数):                                   | 0.4  | 2.8       | 2.8   | PMgr        | 0      | 0   | 0  | 0      | 0  | 0        | 0   | 0  | 0  | 0  | 0  | 0   | 0  | 0  | 0               | 0  | 0     | 0      | 0         | 0  | 0  |
|         |                                                    | 1    | 7.0       | 7.0   | PMOX2//*    | 0      | 1   | 1  | 1      | 1  | 1        | 1   | 1  | 1  | 1  | 1  | 1   | 1  | 1  | 0               | 0  | 0     | 0      | 0         | 0  | 0  |
|         |                                                    | 1    | 0.2       | 0.2   | 営業          | 0      | 0   | 0  | 0      | 0  | 0        | 0   | 0  | 0  | 0  | 0  | 0   | 0  | 0  | 0               | 0  | 0     | 0      | 0         | 0  | 0  |
|         |                                                    | 3    | 13.8      | 13.8  | コンサル        | 0      | 1   | 1  | 1      | 1  | 1        | 1   | 1  | 1  | 1  | 1  | 1   | 1  | 1  | 1               | 1  | 1     | 1      | 0         | 0  | 0  |
|         |                                                    | 5    | 18.5      | 18.5  | SE          | 0      | 3   | 3  | 3      | 3  | 2        | 2   | 2  | 2  | 2  | 2  | 2   | 2  | 2  | 1               | 1  | 1     | 1      | 0         | 0  | 0  |
|         |                                                    | 7    | 16.0      | 16.0  | PG          | 0      | 7   | 7  | 7      | 7  | 2        | 2   | 2  | 2  | 2  | 2  | 2   | 2  | 2  | -1              | 1  | 1     | 1      | 0         | 0  | 0  |
|         |                                                    |      | 0.0       | 0.0   |             | ; 0    | 0   | 0  | 0      | 0  | 0        | : 0 | 0  | 0  | 0  | 0  | 0   | 0  | 0  | 0               | 0  | 0     | 0      | 0         | 0  | 0  |